## SAFETY SUITE PLANT (SSP) BW ULTRA DEAKTIVACE MODULU BLUETOOTH

Floneywe

1. Přihlašte se do cloudové aplikace SSP.

2. Připojte detektor BW Ultra po mocí IR-Link adaptéru s kabelem.

Na obrázku vpravo vidíme displej detektoru BW Ultra se zapnutým modulem Bluetooth. To známená, že je možné se k detektoru připojit mobilním zařízením pomocí aplikace Honeywell Device Configurator.

**SCZ** 

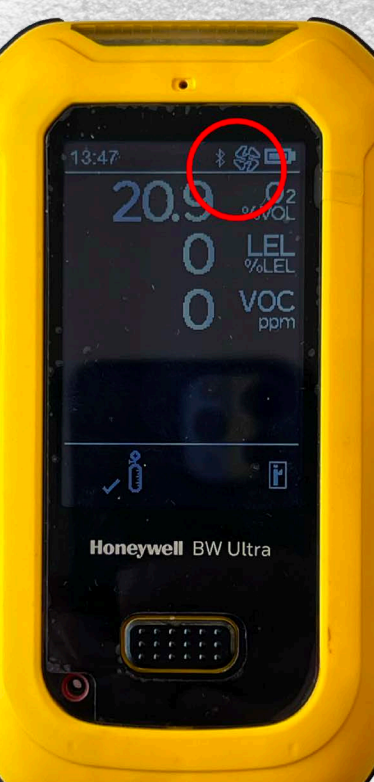

| · (      | Honeywell Safety Suite X +                                                                                                    |                                                                                                    |                                                                                                    |                                      |                                                        |
|----------|----------------------------------------------------------------------------------------------------|----------------------------------------------------------------------------------------------------|----------------------------------------------------------------------------------------------------|--------------------------------------|--------------------------------------------------------|
|          | → C ଲ 💲 sseu.honeywell.com/#/home/widgets                                                                                                    |                                                                                                    |                                                                                                    |                                      | ☆ 🧔 :                                                  |
| 88       | 😌 Safety Suite GES CZ 🤤 https://sseu.honeyw 📙 Knowledge Base Ho 🙀 Portable Gas Detect 🙀 Gas Sensors   Hone 🙀 Technical and Appli 侯                                                                                                    | Mobile Application 💾 Requirem                                                                                                    | nents to ins 🔟 Generátor čárových 💶 GES C                                                                                | Z - detektory 🕌 Firmware   Honeywell | Všechny záložky                                        |
|          | Honeywell   Safety Suite Plant All Sites                                                                                                    |                                                                                                    |                                                                                                    | 4                                    | ⊻ ©   ? ŠS                                             |
| 88       | Dashboard   12:52:30 PM, Mar 11 2025 Device Dashboard 🗸 🐲                                                                                                    |                                                                                                    |                                                                                                    |                                      | Ø Edit                                                 |
| <b>a</b> | Past Events          I           Mar 03 2025 - Mar 09 2025 (By Date)         ▲ O ALARMS(CRITICAL)         ④ O ALERTS                                                                                                    | Bump/Cal Forecast<br>No Assigned Department, Mar 17<br>Double Department, Mar 17<br>Double Department, Mar 17                                    | 7 2025 - Mar 24 2025<br>S DUE                                                                                            | <u>1</u> (<br>calibrati              | .2 ;<br>O<br>ONS DUE                                   |
|          | In         19         10         12         12         12         14         15         16         17         18         19         20         21         22         23         24         5         6         7         8         9         10         11         12         13         14         16         16         17         18         19         20         21         22         23         24           O Total         NO Assigned Department           EVENT         REPORTED         ASSIGNED TO         GAS READING         DEPARTMENT         SERIAL NUMBER         TIME ELAPSED           NO RESULT         Image: Series and the series and the series and t | Bump/Cal Status<br>Today<br>D 6<br>• DUE TODAY<br>• N/A<br>0 408<br>• NOT DUE • UNIKNOW                                                          | WN BAMP OVERCE                                                                                                    | 156<br>• OL OVERDE<br>• N            | .*<br>1 1<br>ETODAY • N/A<br>241 15<br>STDUE • UNKNOWN |
|          |                                                                                                    | 414 Totat           SERIAL NUMBER          M           KA420-1066953         G           KA420-1067463         G           KA420-10279         G | NODEL NAME : DEPARTMENT ( BUND STATUS )<br>BacklettMicz. • UNKNOWN<br>IsaklettMicz. • UNKNOWN<br>BacklettMicz. • UNKNOWN |                                      | TO \$                                                  |
|          | *                                                                                                    | KA424-0010286 G<br>KA424-0007912 G                                                                                                    | SasAlertMicr   UNKNOWN SasAlertMicr UNKNOWN SasAlertMicr UNKNOWN                                                         |                                      |                                                        |
|          | Top Events * :<br>122228 PM, Mar (Na 2025 - 122228 PM, Mar 11 2025                                                                                                    | 58128WF05244400213 8<br>58128WF05244400236 8<br>5220ULT01213900113 8<br>5220ULT01220200246 8<br>5220ULT01233200064 8                             | WYFFAX BUNKNOWN<br>3W-Flex BUNKNOWN<br>3W Ultra BUNKNOWN<br>3W Ultra BUNKNOWN                                            |                                      |                                                        |
|          |                                                                                                    | 5812BWF05241800319 B                                                                                                    | 3W-Flex Ø UNKNOWN                                                                                                    |                                      | *                                                      |

3. V cloudové aplikaci SSP stiskneme ikonu správy zařízení vlevo nahoře.

4. Ujistíme se, že ve filtru u okénka vyhledávání máme zvolená pouze připojená zařízení ("DM Connected").

5. Po obnovení ("Refresh") a načtení detektoru do seznamu připojených zařízení klikneme na sériové číslo detektoru.

|    | Honeywell Safety Suite | × +                         |                      |     |             |                     |                              |                              |                           |                   | - a ×           |
|----|------------------------|-----------------------------|----------------------|-----|-------------|---------------------|------------------------------|------------------------------|---------------------------|-------------------|-----------------|
| ÷  | → ଫ ଲ <b>∷</b> s       | seu.honeywell.com/#/home/ec | uipment              |     |             |                     |                              |                              |                           |                   | ☆ 🌀 :           |
| 88 | 😌 Safety Suite GES CZ  | 😌 https://sseu.honeyw 💾 K   | nowledge Base Ho 🙌 F |     |             | e 📙 Technical and / | Appli 🔇 Mobile Application 📙 | Requirements to ins 🔟 Generá | detektory 📙 Firmware   He |                   | Všechny záložky |
| =  | Honeywell   Sat        | fety Suite Plant All Sites  |                      |     |             |                     |                              |                              |                           | t <mark>\$</mark> | ⊚   @ ŠS        |
|    | Asset Management       |                             |                      |     |             |                     |                              |                              |                           |                   | + ADD           |
|    | Device Docks           | Template Locations          |                      |     |             |                     |                              |                              |                           |                   |                 |
| -  | Search for S/N         | Ω                           | DM Connected         |     |             |                     |                              |                              |                           |                   |                 |
| 2  | 1 Total                |                             |                      |     |             |                     |                              |                              | Export C Refresh          | r∳i Import ∭      | Manage Columns  |
| â  | 🗌 🗞 DM 🗳               |                             |                      |     |             |                     |                              |                              |                           |                   | FIRMWARE VEF    |
|    |                        |                             |                      | . A | Active DM I | BW Ultra            |                              | 12:57:08 PM, Mar 11 2025     |                           |                   | BRONF_01        |
|    |                        |                             |                      |     |             |                     |                              |                              |                           |                   | 3               |
|    | G                      |                             | 5                    | C   |             | 7                   | . <b>r.o</b> .               |                              |                           |                   |                 |

|     |                                                                                       |                                                                                                    | a har in the second second                                                                                     | Contraction of the second |
|-----|---------------------------------------------------------------------------------------|----------------------------------------------------------------------------------------------------|----------------------------------------------------------------------------------------------------|---------------------------|
| · 8 | Honeywell Safety Suite × +                                                            |                                                                                                    |                                                                                                    | - a ×                     |
| ← → | ට් බ සි sseu.honeywell.com/#/home/equipment/equipmentinfo?did=57054&dmO               | nline=true&isRaeDevice=0&model=BW%20Ultra&status=2&subTitle=5220ULT01243600143&                                                                                                    | tabIndex=4&title=BW%20Ultra                                                                                    | ⊗ ☆ 💿 :                   |
| 88  | 🛢 Safety Suite GES CZ 🤤 https://sseu.honeyw 👫 Knowledge Base Ho 🙌 Portable Gas Detect | 👭 Gas Sensors   Hone 🙌 Technical and Appli 📀 Mobile Application 💾 Requirements to in                                                                                                    | is 🔟 Generátor čárových 💿 GES CZ - detektory 🕌 Firmware   Honeywell                                            | 📔 🗅 Všechny záložky       |
| = 1 | oneywell   Safety Suite Plant 🛛 All Sites 💛                                           |                                                                                                    | 4                                                                                                    | ± ⊚∣@ \$\$                |
|     | BW Ultra 5220ULT01243600143                                                           |                                                                                                    |                                                                                                    |                           |
| A   | Detail Event Log Data Log Bump/Cal Results Settings Customize                         |                                                                                                    |                                                                                                    |                           |
|     | GENERAL                                                                               |                                                                                                    |                                                                                                    |                           |
| 2   | System                                                                                |                                                                                                    |                                                                                                    |                           |
| ٢   | Startup Message                                                                       | Operator ID                                                                                                    | Lecation ID                                                                                                    |                           |
|     |                                                                                       |                                                                                                    |                                                                                                    |                           |
|     | Range: 0-50 characters BLE Paring PIN                                                 | Range: 1-8 characters                                                                                                    | Range: 1~8 characters                                                                                          |                           |
|     | ····· Ø                                                                               |                                                                                                    |                                                                                                    |                           |
|     | Range: 6 characters                                                                   |                                                                                                    |                                                                                                    |                           |
|     | Instrument                                                                            |                                                                                                    |                                                                                                    |                           |
|     | Lockout on Self-Text Error                                                            | Sth Slot Sensor Installed                                                                                                    | Flip Display                                                                                                   |                           |
|     | Latch Alarm Option                                                                    | Enable Confidence Beep                                                                                                    | Disable Button Power Off                                                                                       |                           |
|     | STEL/TWA Backup                                                                       | Steatth Mode                                                                                                    | Hole Watch Mode                                                                                                |                           |
|     |                                                                                       | BLE Profile                                                                                                    |                                                                                                    |                           |
|     | BLE ENADIE                                                                            | APP mode V                                                                                                    |                                                                                                    | 8                         |
|     | Datalog                                                                               |                                                                                                    |                                                                                                    |                           |
|     | Demoteral Sizes Last                                                                  | Log Interval (s)                                                                                                    |                                                                                                    |                           |
|     |                                                                                       | 13<br>Range: 1~120                                                                                                    |                                                                                                    |                           |
|     | IntelliFlash                                                                          |                                                                                                    |                                                                                                    |                           |
|     |                                                                                       | IntelliFlash Interval (s)                                                                                                    | IntelliFlash Mode                                                                                              |                           |
|     | IntelliFlash                                                                          | 1                                                                                                    | IntelliFlash Enabled 🗸                                                                                         |                           |
|     |                                                                                       | and the second and the second second s | The second second second second second second second second second second second second second second second s | Contraction of the second |

6. Pro vypnutí modulu Bluetooth přejdeme do záložky nastavení ("Settings") a odškrtneme políčko s názvem "BLE Enable".

7. Nastavení uložíme tlačítkem "Save" na konci stránky vpravo dole.

| Ľ    | Honeyweii sarety suite * +                                                                 |                                                                                     |                                                                        |                  |
|------|--------------------------------------------------------------------------------------------|-------------------------------------------------------------------------------------|------------------------------------------------------------------------|------------------|
| ÷    | → O A Sseuhoneywell.com/#/home/equipment/equipmentinfo?did=57054&dmOnline=tr               | rue&isRaeDevice=0&model=8W%20Ultra&status=2&subTitle=5220ULT01243600143&st          | abindex=48ttitle=BW%20Ultra                                            | * 🤨 :            |
| 88   | 😌 Safety Suite GES CZ 🤤 https://sseu.honeyw 📙 Knowledge Base Ho 🙀 Portable Gas Detect 👫 Ga | as Sensors   Hone 📙 Technical and Appli 🧿 Mobile Application 📙 Requirements to ins. | 🞦 Generátor čárových 😰 GES CZ - detektory 🕌 Firmware   Honeywell 🛛 🛛 🗌 | Všechny záložky  |
| =    | Honeywell   Safety Suite Plant                                                             |                                                                                     | <b>\$</b> ⊻ ©                                                          | }∣@ <u>\$</u> \$ |
| 88   | Policy Enforcement                                                                         |                                                                                     |                                                                        |                  |
| A    |                                                                                            |                                                                                     |                                                                        |                  |
|      | Forced on calibration                                                                      | Forced on bump                                                                      |                                                                        |                  |
|      | Other Options                                                                              |                                                                                     |                                                                        |                  |
| â    | Clear Peeks Type                                                                           | iguage                                                                              | 50% LEL = (%CH4)                                                       |                  |
|      | STEL/TWA + peaks V                                                                         | inglish V                                                                           | 22 ~                                                                   |                  |
|      |                                                                                            |                                                                                     |                                                                        |                  |
|      | Date & Time                                                                                |                                                                                     |                                                                        |                  |
|      | Date & Time Time                                                                           | Sync Now                                                                            | Automatically adjust clock for DST                                     |                  |
| Š.   |                                                                                            |                                                                                     |                                                                        |                  |
| 1.00 | Show Time in 24-Hr Format                                                                  |                                                                                     |                                                                        |                  |
|      | 02                                                                                         |                                                                                     |                                                                        |                  |
|      | co                                                                                         |                                                                                     |                                                                        | ~                |
|      | H25                                                                                        |                                                                                     |                                                                        |                  |
|      | LEL                                                                                        |                                                                                     |                                                                        |                  |
|      | voc:                                                                                       |                                                                                     |                                                                        |                  |
| 2    |                                                                                            |                                                                                     | CANCEL LOAD TEMPLATE                                                   | SAVE             |
|      | SESC                                                                                       | 7                                                                                   |                                                                        |                  |

## Nyní se k detektoru BW Ultra nelze bezdrátově připojit!

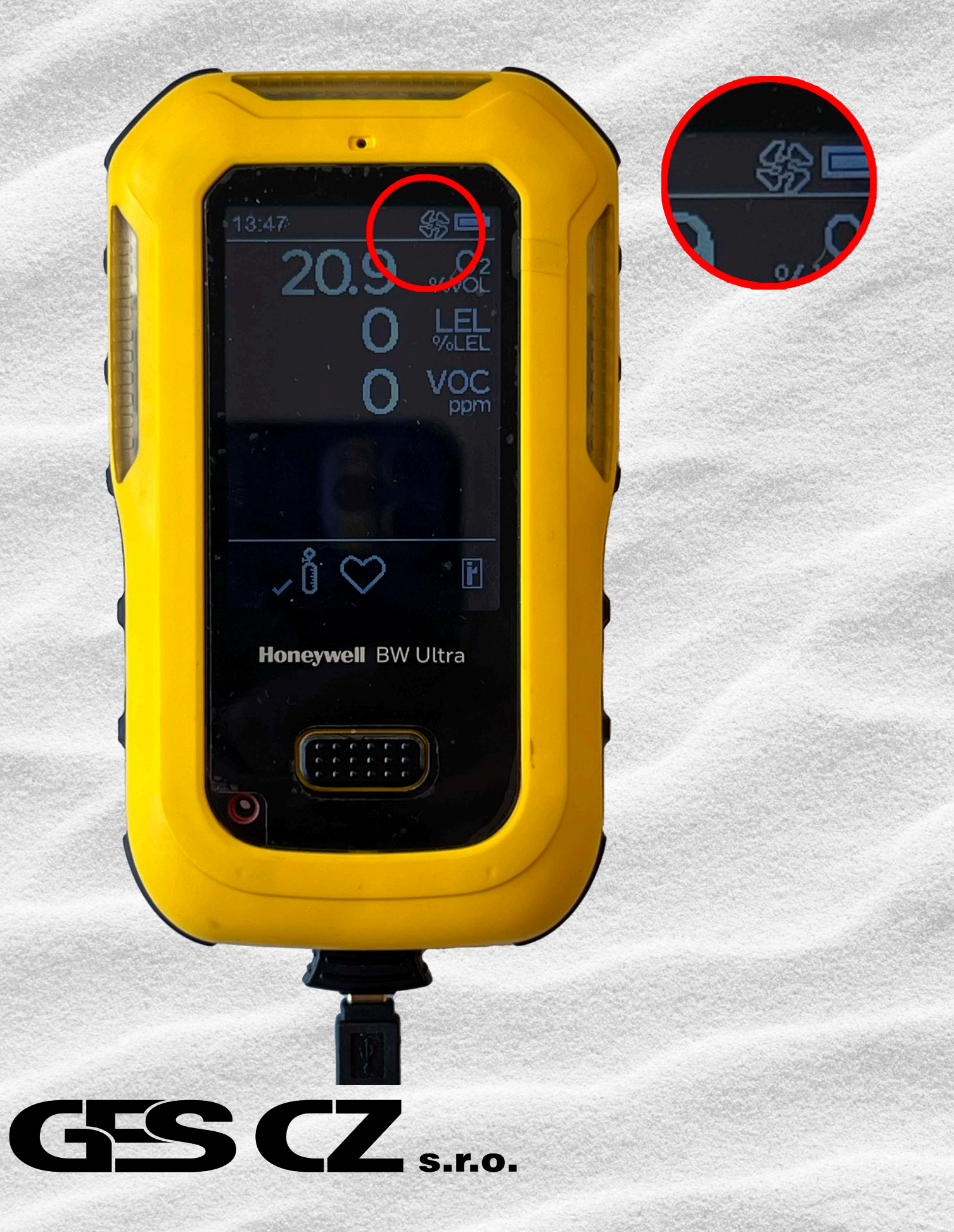

Pro více informaci navštivte naše webové stránky www.detektory-plynu.cz

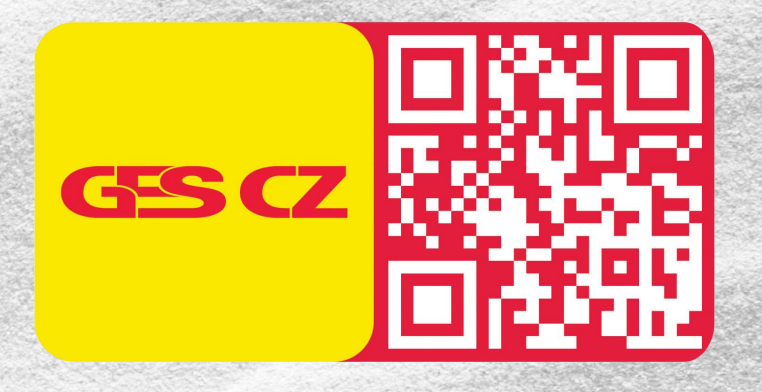

## Zajímavá videa a videonávody naleznete na našem YouTube kanále www.youtube.com/@detektoryplynu

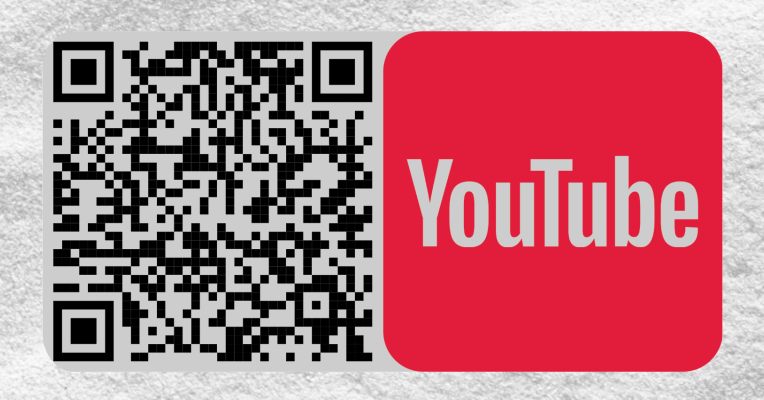

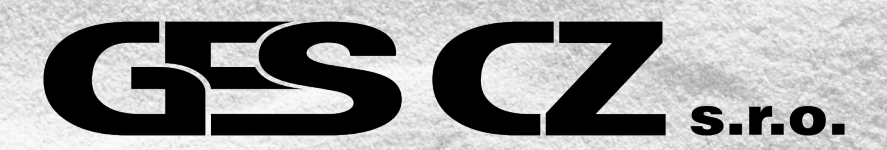